## **Avslutt ansettelse**

- 0. Søk opp den ansatte og åpne ansattprofilen
- Hvis det er flere stillinger: Huk av på den stillingen som skal avsluttes – punkt 1 i figuren.
- 2. Velg «Flere handlinger» øverst til høyre.
- 3. Velg «Avslutt ansettelse».
- 4. Legg inn Sluttdato (siste arbeidsdag) og velg årsak til opphør fra nedtrekksmeny.
- 5. «Deaktiver stilling»: Velger du «Nei» her, vil stillingen bli liggende i systemet, og du kan gi stillingen til en annen ansatt.
- 6. Kontroller svar i alle felt og trykk Lagre til slutt.

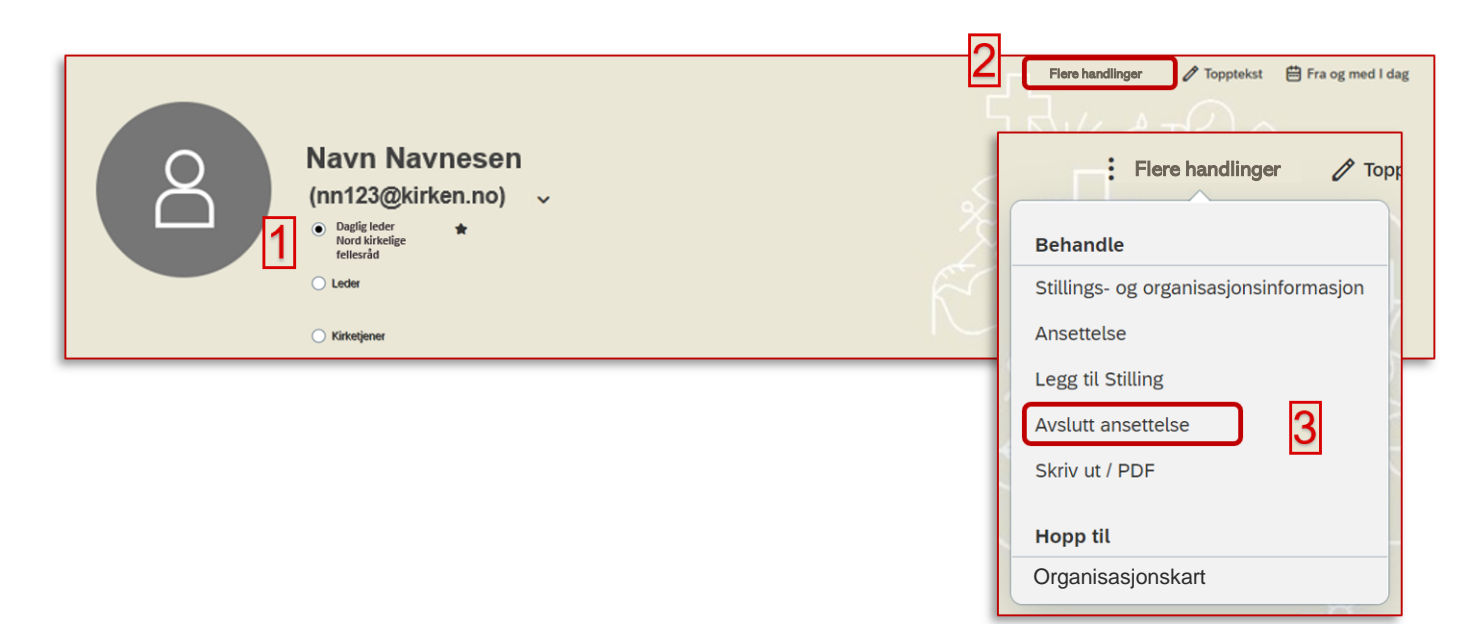

| Avslutt ansettelse                               |                    |   |
|--------------------------------------------------|--------------------|---|
| Avslutt ansettelse 4                             | 5                  |   |
| Sluttdato – siste arbeidsdag * Årsak til opphør* | Deaktiver stilling |   |
| d. MMM yyyy                                      | ✓ Nei              | ~ |
|                                                  |                    |   |

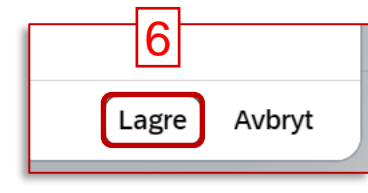